## スイッチでのテレフォニーOUI(Organizational Unique Identifier)インターフェイスの設定

目的

音声仮想ローカルエリアネットワーク(VLAN)は、Voice over Internet Protocol(VoIP)機器からのトラフィックが、IP電話、VoIPエンドポイント、音声システムなどの音声デバイスで構成される特定のVLANに割り当てられるときに使用されます。スイッチは、ポートメンバーを自動的に検出して音声VLANに追加し、音声VLANからのパケットに設定済みのQuality of Service(QoS)を割り当てることができます。音声デバイスが異なる音声VLANにある場合、通信を提供するにはIPルータが必要です。

Organizational Unique Identifier(OUI)は、Institute of Electrical and Electronics Engineers, Incorporated(IEEE)登録局によって割り当てられます。IP電話のメーカーの数は限られてい て有名であるため、既知のOUI値によって、関連するフレームおよびフレームが認識されて いるポートが自動的に音声VLANに割り当てられます。

注:スイッチでテレフォニーOUI設定を行う方法の詳細については、<u>ここ</u>をクリックしてく ださい。

QoS属性は、次のいずれかのモードで音声パケットにポートごとに割り当てることができます。

- All:音声VLANに設定されたQoS値は、インターフェイスで受信され、音声VLANに分類されるすべての着信フレームに適用されます。
- テレフォニー送信元MACアドレス:音声VLAN用に設定されたQoS値は、音声VLANに分類 され、設定されたテレフォニーOUIと一致するOUIを送信元MACアドレスに含むすべての着 信フレームに適用されます。

WebベースのユーティリティのテレフォニーOUIインターフェイスページを使用すると、 OUI IDに基づいて音声VLANにインターフェイスを追加できます。また、音声VLANでOUI QoSモードを設定するためにも使用されます。

この記事では、スイッチでテレフォニーOUIインターフェイスを設定する方法について説明 します。

適用可能なデバイス

- Sx200シリーズ
- Sx250シリーズ
- Sx300シリーズ
- ・ Sx350 シリーズ
- ・ SG350X シリーズ
- ・ Sx500 シリーズ
- ・ Sx550X シリーズ

## [Software Version]

- 1.4.7.06 Sx200、Sx300、Sx500
- 2.2.5.68 Sx250、Sx350、SG350X、Sx550X

## スイッチでのテレフォニーOUIの設定

重要:次の手順に進む前に、スイッチでVLANが設定されていることを確認してください。ス イッチでVLAN設定を行う方法については、<u>ここ</u>をクリックして手順を参照してください。

ステップ 1:Webベースのユーティリティにログインし、Display ModeドロップダウンリストからAdvancedを選択します。

| Display Mode: | Basic 🔹  | • | Logout | SNA |
|---------------|----------|---|--------|-----|
|               | Basic    |   |        |     |
|               | Advanced |   |        |     |
|               |          | _ |        |     |

注:Sx200、Sx300、またはSx500シリーズスイッチがある場合は、<u>ステップ2</u>に進んでくだ さい。

ステップ 2: VLAN Management >Voice VLAN > Telephone OUI Interfaceの順に選択します。

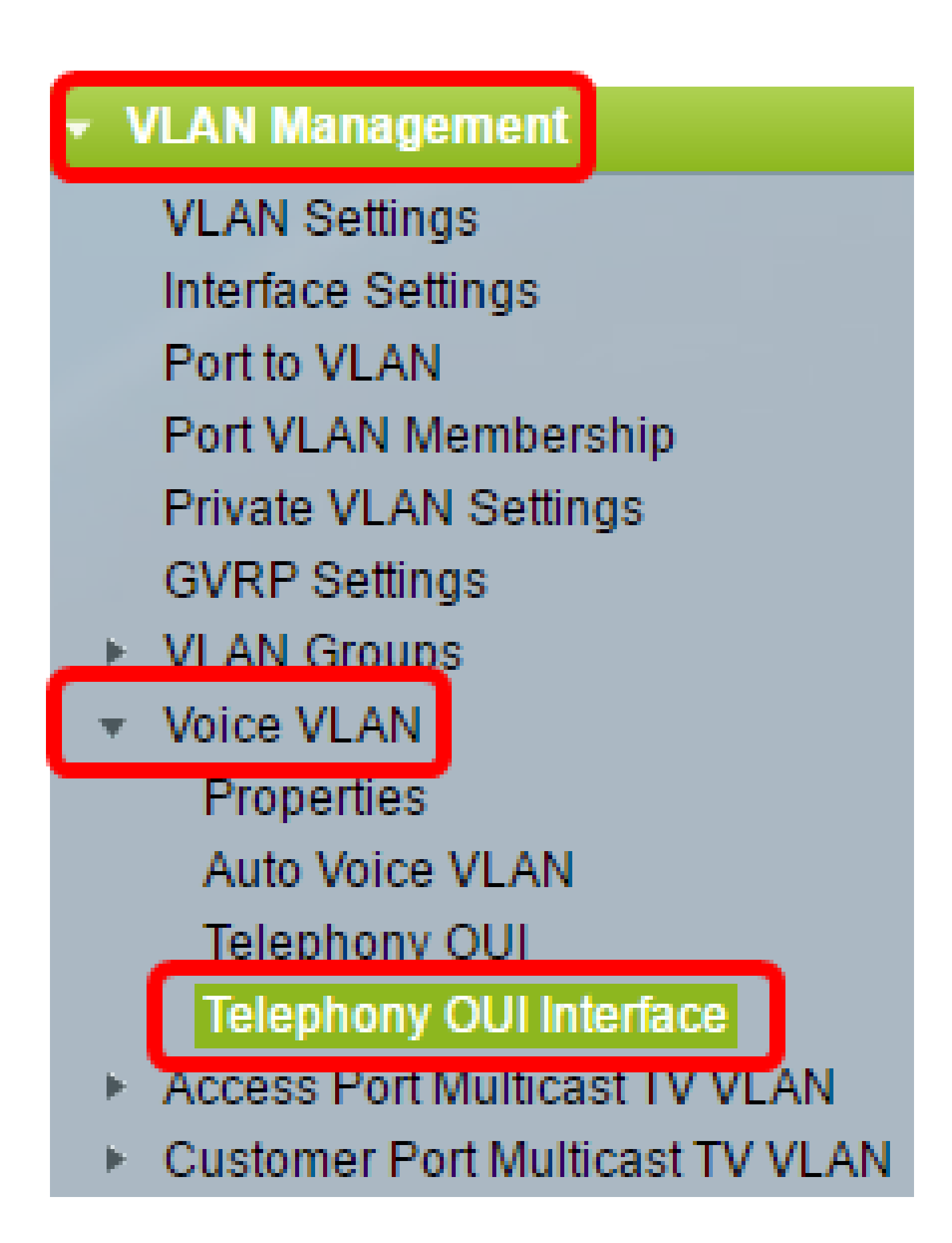

注:メニューオプションは、使用しているスイッチによって異なる場合があります。この例 では、SG350Xスイッチが使用されています。

ステップ 3: Interface Typeドロップダウンリストからインターフェイスを選択します。

| ,                        | Telephony OUI Interface          |           |           |     |                      |         |  |
|--------------------------|----------------------------------|-----------|-----------|-----|----------------------|---------|--|
| Interface Settings Table |                                  |           |           |     |                      |         |  |
|                          | Filter: Interface Type equals to |           |           |     | Port of Unit 1 V     | Go      |  |
|                          |                                  | Entry No. | Interface | Tel | LAG                  | Member  |  |
|                          |                                  |           |           |     | Annual Street Street | Onerati |  |

次のオプションがあります。

- Port:1つのポートだけを選択する必要がある場合は、Interface TypeドロップダウンリストからPortを選択します。
- LAG:Interface Typeドロップダウンリストから、設定するLAGを選択します。これは、 LAG設定で定義されたポートのグループに影響します。

注:この例では、ユニット1のポートが選択されています。

ステップ 4:Goをクリックして、インターフェイス上のポートまたはLAGのリストを表示します。

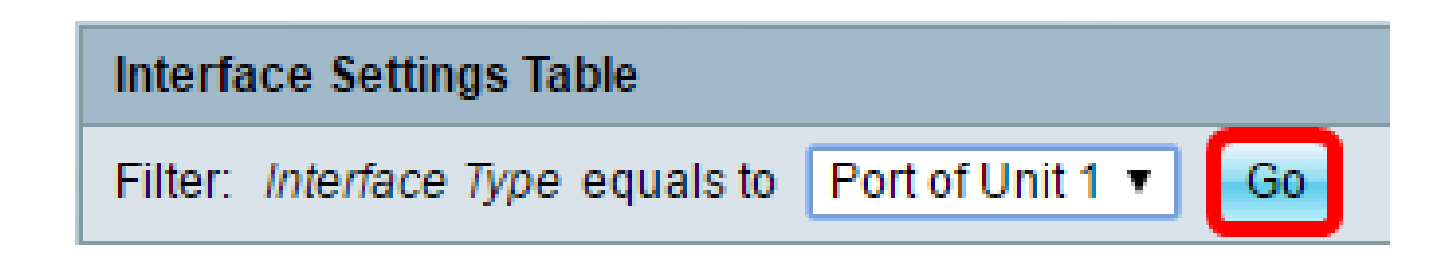

ステップ 5:変更するポートまたはLAGのオプションボタンをクリックします。

|         | Entry No. | Interface | Telephony OUI VL/ | Telephony OUI |             |
|---------|-----------|-----------|-------------------|---------------|-------------|
|         |           |           | Administrative    | Operational   | QoS Mode    |
| 0       | 1         | GE1       | Disabled          | Disabled      | MAC address |
| 0       | 2         | GE2       | Disabled          | Disabled      | MAC address |
| 0       | 3         | GE3       | Disabled          | Disabled      | MAC address |
| $\odot$ | ) 4       | GE4       | Disabled          | Disabled      | MAC address |
| 0       | 5         | GE5       | Disabled          | Disabled      | MAC address |
| 0       | 6         | GE6       | Disabled          | Disabled      | MAC address |

注:この例では、GE4がクリックされています。

手順 6:ページを下にスクロールして、Editをクリックします。

| •          | 49        | XG1  | Disabled |
|------------|-----------|------|----------|
| $\circ$    | 50        | XG2  | Disabled |
| •          | 51        | XG3  | Disabled |
| $\bigcirc$ | 52        | XG4  | Disabled |
|            | Copy Sett | Edit |          |

ステップ7:(オプション)設定するインターフェイスに対応するオプションボタンをクリッ クします。

| ۲ | Unit | 1 🔻 | Port | GE4 | T | LAG | 1 🔻 |
|---|------|-----|------|-----|---|-----|-----|
|   |      |     |      |     |   |     |     |

Interface:

次のオプションがあります。

• Unit:Unitドロップダウンリストから、設定するポートを選択します。これは、選択された単

ーのポートに影響します。

注:Sx500スイッチを使用している場合、このオプションは[ユニット/ポート]として表示されます。

• LAG:LAGドロップダウンリストから、設定するLAGを選択します。これは、LAG設定で定 義されたポートのグループに影響します。

注:この例では、ユニット1のポートGE4が選択されています。

ステップ 8:インターフェイスをテレフォニーOUIベースの音声VLANのポートにするには 、Telephony OUI VLAN Membershipチェックボックスをオンにします。受信したパケット がテレフォニーOUIで設定されているインターフェイスと一致する場合、そのポートは音声 VLANに含まれます。

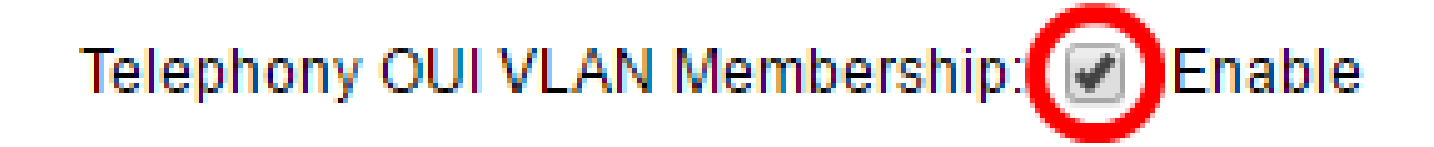

ステップ9:インターフェイスの目的のVoice VLAN QoSモードに対応するオプションボタ ンをクリックします。

Voice VLAN QoS Mode:

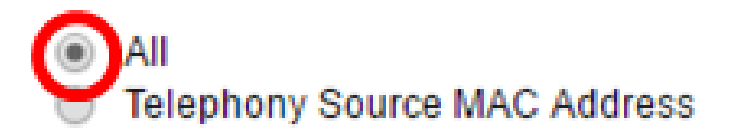

次のオプションがあります。

- All:QoSパラメータは、音声VLANにソートされたパケットでのみ使用されます。
- Telephony Source MAC Address:QoSパラメータは、IP電話からのパケットでのみ使用されます。

注:この例では、「All」が選択されています。

ステップ 10 : ApplyをクリックしてからCloseをクリックします。

| Interface:                     | ۲ | Unit 1 V Port GE4 V O LAG 1 V       |
|--------------------------------|---|-------------------------------------|
| Telephony OUI VLAN Membership: | • | Enable                              |
| Voice VLAN QoS Mode:           |   | All<br>Telephony Source MAC Address |
| Apply Close                    |   |                                     |

ステップ11:(オプション)Saveをクリックして、スタートアップコンフィギュレーション ファイルに設定を保存します。

| Save cisco Language:<br>Gigabit PoE Stackable Managed Switch |                                                     |                  |                |             |             |  |  |  |  |
|--------------------------------------------------------------|-----------------------------------------------------|------------------|----------------|-------------|-------------|--|--|--|--|
| Telephony OUI Interface                                      |                                                     |                  |                |             |             |  |  |  |  |
| Inte                                                         | erface Settin                                       | gs Table         |                |             |             |  |  |  |  |
| Filte                                                        | Filter: Interface Type equals to Port of Unit 1  Go |                  |                |             |             |  |  |  |  |
| Entry No. Interface                                          |                                                     | Telephony OUI VL | Telephony OUI  |             |             |  |  |  |  |
|                                                              |                                                     |                  | Administrative | Operational | QoS Mode    |  |  |  |  |
| 0                                                            | 1                                                   | GE1              | Disabled       | Disabled    | MAC address |  |  |  |  |
| 0                                                            | 2                                                   | GE2              | Disabled       | Disabled    | MAC address |  |  |  |  |
| 0                                                            | 3                                                   | GE3              | Disabled       | Disabled    | MAC address |  |  |  |  |
| 0                                                            | 4                                                   | GE4              | Enabled        | Disabled    | All         |  |  |  |  |
| O 5 GE5                                                      |                                                     |                  | Disabled       | Disabled    | MAC address |  |  |  |  |
| 0                                                            | 6                                                   | GE6              | Disabled       | Disabled    | MAC address |  |  |  |  |

これで、スイッチでテレフォニーOUIインターフェイスの設定が完了しました。

翻訳について

シスコは世界中のユーザにそれぞれの言語でサポート コンテンツを提供するために、機械と人に よる翻訳を組み合わせて、本ドキュメントを翻訳しています。ただし、最高度の機械翻訳であっ ても、専門家による翻訳のような正確性は確保されません。シスコは、これら翻訳の正確性につ いて法的責任を負いません。原典である英語版(リンクからアクセス可能)もあわせて参照する ことを推奨します。